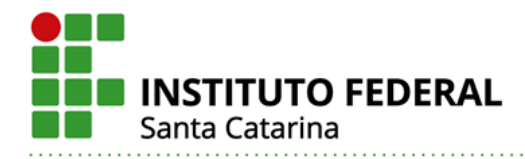

## Orientações sobre como acessar a plataforma de e-books Minha Biblioteca Usuário – Discente

Para acessar a plataforma de e-books em português Minha Biblioteca, o usuário deverá ingressar primeiramente no Sistema Integrado de Gestão de Atividades Acadêmicas (SI-GAA) - <u>https://sig.ifsc.edu.br/sigaa</u>

Já logado no SIGAA, o aluno regulamente matriculado acessará 'Serviços externos'- 'Minha Biblioteca', e automaticamente será redirecionado para a plataforma online Minha Biblioteca.

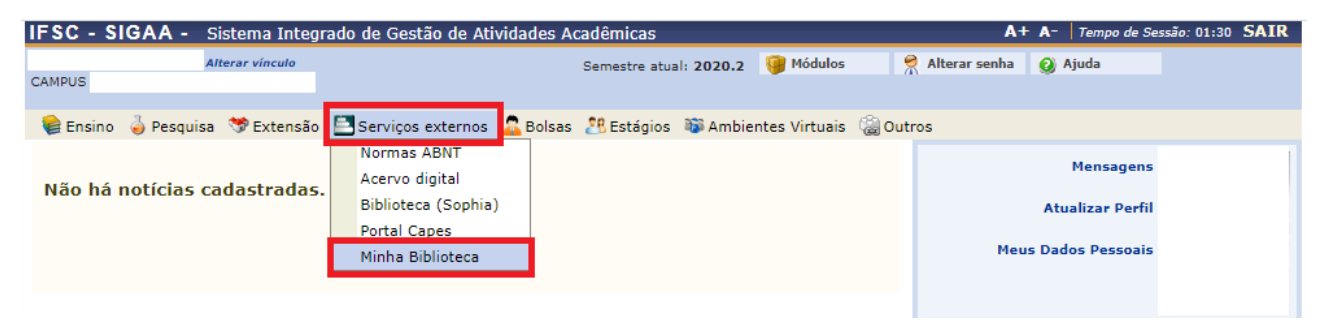

Em alguns casos pode ocorrer o não redirecionamento para a plataforma Minha Biblioteca, e o surgimento da seguinte mensagem: "Seu acesso não está autorizado no serviço Minha Biblioteca. Entre em contato com o setor de Biblioteca do seu campus!"

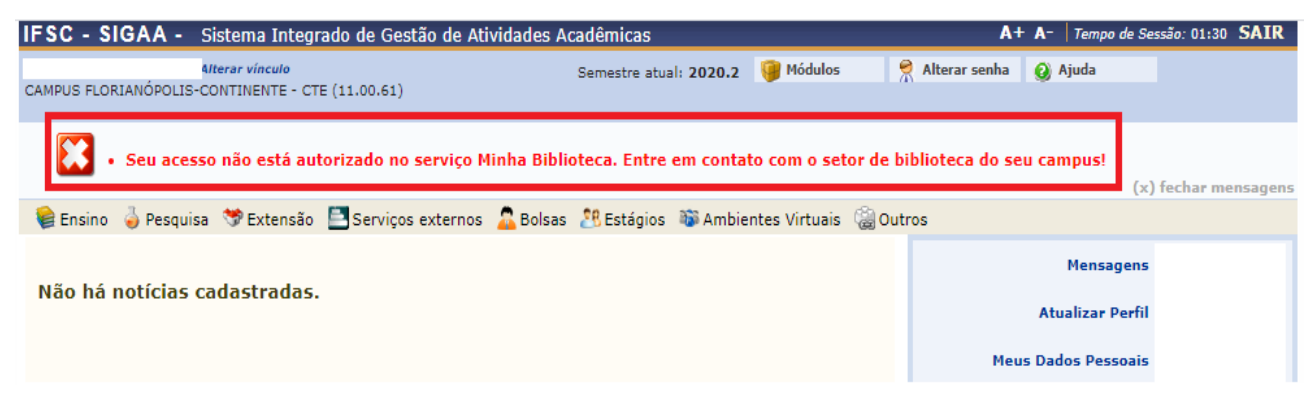

Nestes casos, o discente deverá solicitar seu cadastro de acesso junto à Biblioteca do seu câmpus/CERFEAD.

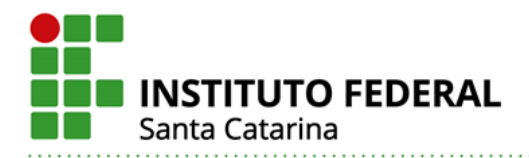

Caso o aluno possua mais de um vínculo ativo (mais de uma matrícula), este terá acesso liberado ao serviço Minha Biblioteca somente por uma das matrículas. Sendo que será priorizado o vínculo mais duradouro com o IFSC (graduação por exemplo).

| IFSC                                      | - SIGAA - | IGAA - Sistema Integrado de Gestão de Atividades Acadêmicas                                                               |                                  |                                           |                     | A− Tempo c | le Sessão: 01:30 | SAIR |
|-------------------------------------------|-----------|----------------------------------------------------------------------------------------------------|----------------------------------|-------------------------------------------|---------------------|------------|------------------|------|
|                                           |           |                                                                                                    | 🍘 Módulos 🔗 Alterar senha 🔞 Ajue |                                           |                     | 🕗 Ajuda    |                  |      |
|                                           |           |                                                                                                    |                                  |                                           |                     |            |                  |      |
| Escolha seu Vínculo para operar o sistema |           |                                                                                                    |                                  |                                           |                     |            |                  |      |
|                                           |           |                                                                                                    |                                  |                                           |                     |            |                  |      |
|                                           |           | Caro Usuário.                                                                                                    |                                  |                                           |                     |            |                  |      |
|                                           |           | O sistema dela ten en una é acessi encia de una vísavile ativa como sisteminão. Por favos colorizos o vísavile como o suc |                                  |                                           |                     |            |                  |      |
|                                           |           | voce deseja trabalhar nesta sessão.                                                                                       |                                  |                                           |                     |            |                  |      |
|                                           |           |                                                                                                    |                                  |                                           |                     |            |                  |      |
|                                           |           |                                                                                                    |                                  |                                           |                     |            |                  |      |
| 🧐: Selecionar Vínculo                     |           |                                                                                                    |                                  |                                           |                     |            |                  |      |
| VÍNCULOS ENCONTRADOS (6)                  |           |                                                                                                    |                                  |                                           |                     |            |                  |      |
| ATIVOS                                    |           |                                                                                                    |                                  |                                           |                     |            |                  |      |
|                                           | Vínculo   | Identificador                                                                                                    | • Ativo                          | Outras Informações                        |                     |            |                  |      |
| -                                         | Discente  |                                                                                                    | Sim                              | Curso: ESPANHOL [1053]/CTE - Florianópoli | is                  |            |                  |      |
|                                           |           |                                                                                                    |                                  |                                           |                     |            |                  |      |
|                                           | Discente  |                                                                                                    | Sim                              | Curso: ENGENHARIA MECATRONICA [223]/      | FLN - Florianópolis |            |                  |      |

## Acesso via aplicativo para smartphone ou desktop

Atenção! Para acessar a plataforma Minha Biblioteca via aplicativo para smartphone ou desktop, o aluno deverá obrigatoriamente realizar primeiramente autenticação pelo Sistema Integrado de Gestão de Atividades Acadêmicas (SIGAA) - <u>https://sig.ifsc.edu.br/sigaa</u>, clicando em serviços externos – minha biblioteca.

A autenticação via SIGAA é necessária somente no primeiro acesso a plataforma, tendo em vista que o aplicativo ficará logado com os dados do aluno.

## Smartphone

No navegador do smartphone, feito o acesso a plataforma Minha Biblioteca, via autenticação pelo SIGAA, aparecerá tela com as opções de baixar aplicativo ou continuar uso via navegador.

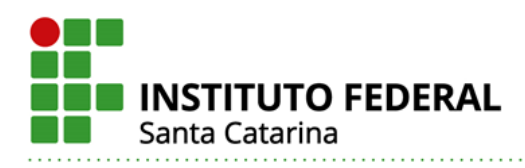

| AA app.minhabiblioteca.com.br 🖒                        |
|--------------------------------------------------------|
| Aproveite mais o<br>aplicativo!                        |
| + Leia offline                                         |
| + Ouça os seus livros com o recurso de texto para fala |
| ✓ Muito, muito mais.                                   |
|                                                        |
| O aplicativo não inicia?                               |
| Baixar aplicativo                                      |
| Continuar para o site móvel                            |

Ao escolher a opção 'baixar aplicativo', automaticamente será redirecionado a loja de aplicativos de seu smartphone.

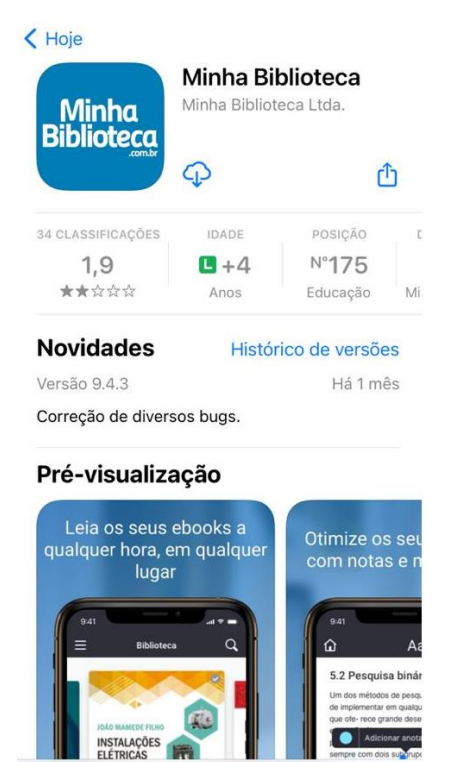

-

9

.

Pronto, agora é só realizar download e começar a navegar.

Q

Buse

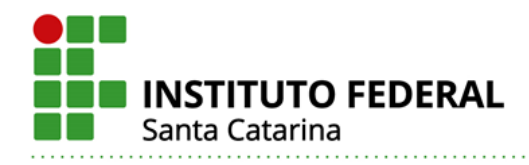

## Desktop

No navegador desktop, feito o acesso a plataforma Minha Biblioteca, via autenticação pelo SIGAA, aparecerá tela principal do serviço. Clique em 'fazer download' no canto direito superior da tela.

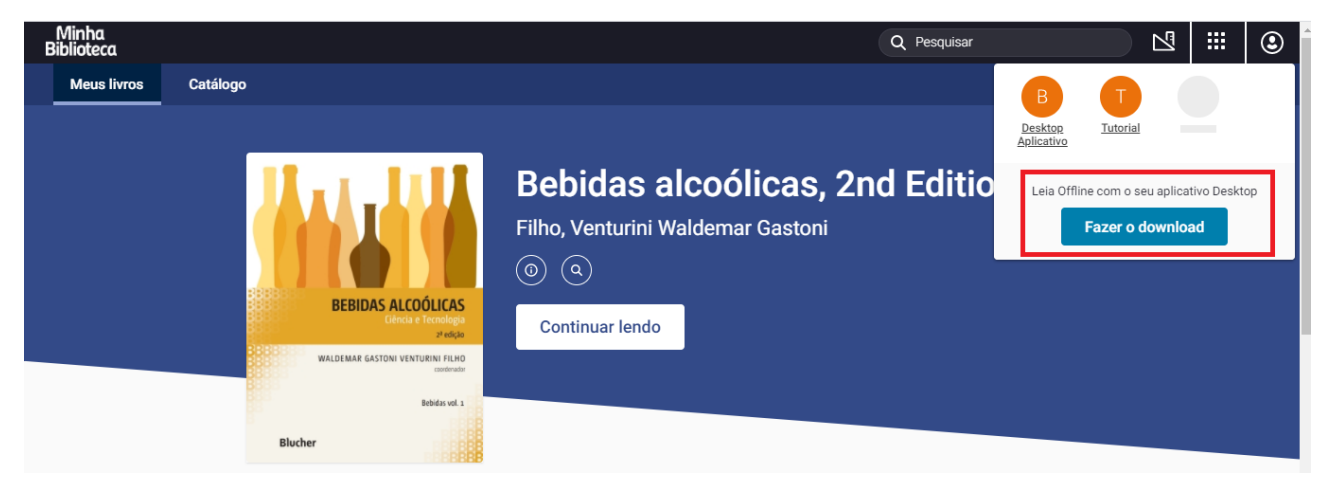

Pronto, agora é só realizar download e começar a navegar.